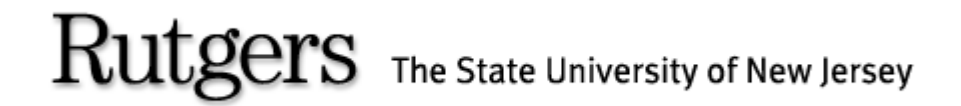

#### (REGIS) ROSTERS & ELECTRONIC GRADING INFORMATION SYSTEM

To All Faculty and Academic Department Administrators,

Welcome to the REGIS system training guide.

REGIS is the latest enhancement of the Rutgers web grading system. As of Fall 2005, REGIS will replace WEBROSTER as the official on-line grading system.

The following Power Point slide presentation will describe how to grade individual on-line REGIS roster.

# **REGIS LOG IN SCREEN**

| 🔊 Rutgers Central Authentication Service (CAS) - Netscape                                                                                                    |                                      |
|----------------------------------------------------------------------------------------------------|--------------------------------------|
| 🔺 Eile Edit View Go Bookmarks Icols Window Help                                                                                                    |                                      |
| 🚫 💿 💿 🖉 😻 ktps://www.acst2.rutgers.edu/cas/login?service=https%3A%2F%2Fwww.acst2.rutgers.edu%2Fregis%2Fj_acegi_cas_security_ched 🖸 🔍 🔊                                                                                                    |                                      |
| 🔔 🖼 Mail 🐔 Home 🔍 Search 🖹 Bookmarks 🛇 Contact 🛇 People 🛇 Yellow Pages 🛇 Download 🗎 Channels 🛇 Netscape Search 🛇 Netscape Search                                                                                                    |                                      |
| Rutgers, The State University of New Jersey                                                                                                    |                                      |
| Rutgers Central Authentication Service                                                                                                    |                                      |
|                                                                                                    |                                      |
|                                                                                                    |                                      |
| You have requested access to a site that requires Rutgers authentication. This is not a public network and explicit authorization is required. For security reasons, please Log Out and Exit your web browser when you are done accessing services that require authentication! | Go to URL:                           |
| Enter your Rutgers NetID and Password                                                                                                    | https://www.acs.rutgers.             |
| Netto                                                                                                    | edu/rosters                          |
| Password:                                                                                                    |                                      |
| Authentication Type: Default                                                                                                    |                                      |
| Warn me before logging me into other sites.                                                                                                    | • Type in your Net Id                |
| NetID: Most applications are now using the Rutgers NetID for authentication. If you have a NetID and do not remember what it is you may look it up using the NetID Lookup application. If you do not yet have a NetID you may <u>Deate a Account and NetID</u> .                | Password                             |
|                                                                                                    |                                      |
| Links to campus web sites: <u>Camden</u> . <u>Newark</u> , <u>New Brunswidd/Pisoataway</u> . <u>Butgers University</u> .<br>For assistance, contact the Help Deds in: <u>Camden</u> . <u>Newark</u> , of <u>New Brunswidd/Pisoataway</u> .                                      | <ul> <li>Click on "LOGIN"</li> </ul> |
|                                                                                                    |                                      |
|                                                                                                    |                                      |
|                                                                                                    |                                      |
|                                                                                                    |                                      |
|                                                                                                    |                                      |

### **RETRIEVING ROSTER**

| 🕲 Rosters & Electronic Grading Information System (REGIS) - Netscape                                                                                                    |                                               |
|----------------------------------------------------------------------------------------------------|-----------------------------------------------|
| _ Elle Edit View <u>G</u> o Bookmarks <u>T</u> ools Window Help                                                                                                    |                                               |
| Control Control Contro | 🖸 🔍 Search 🕹 🔊                                |
| 🗼 🖂 Mail 🔏 Home 🔍 Search 🛛 Bookmarks 🛇 Contact 🛇 People 🛇 Yellow Pages 📎 Download 🗂 Channels 🛇 Netscape Search 🛇 Netscape Search                                                                                                    |                                               |
| Rutgers, The State University of New Jersey                                                                                                    | WebCT Mailing List Help Log Out               |
| Rosters & Electronic Grading Information System (REGIS)                                                                                                    |                                               |
| View Rosters Upload Course View Status Grant/Revoke Privileges                                                                                                    |                                               |
| Class Rosters Quick Search                                                                                                    |                                               |
| Quick Search Drill-down Search                                                                                                    |                                               |
| - CHOOSE ROSTER                                                                                                    |                                               |
| Semester Unit Subject Course Section<br>Fail 2005 I 21 080 276 01 Retrieve Roster                                                                                                    |                                               |
| Links to campus web sites: <u>Camden, Newark</u> , <u>New Brunswick/Piscataway, Rutgers University</u> .<br>For assistance, contact the Help Desks in: <u>Camden</u> , <u>Newark</u> , or <u>New Brunswick/Piscataway</u> .                                                                                                    | THE START LIAM RESET FOR NEW JERRY<br>RUTGERS |
|                                                                                                    |                                               |
| 🚯 🔜 🔏 📴 🗋 Sending request to www.acst2.rutgers.edu                                                                                                    |                                               |

Select Semester

•

• Type in the Unit-Subject-Course-Section#

(Note: supplement codes are no longer necessary)

• Click on "Retrieve Roster"

#### RETRIEVING ROSTER USING DRILL- DOWN METHOD

| Rosters & Electronic Grading Information System (REGIS) - Netscape     File Edit View Go Bookmarks Tools Window Help                                                                                        |                           |
|----------------------------------------------------------------------------------------------------|---------------------------|
| C C C C C C C C C C C C C C C C C C C                                                                                                    | Search 💐 🔊                |
| 👷 🖂 Mail 🐔 Home 🔍 Search 🖹 Bookmarks 🛇 Contact 🛇 People 🛇 Yellow Pages 🛇 Download 🖹 Channels 🛇 Netscape Search 🛇 Netscape Search                                                                            |                           |
| Rutgers, The State University of New Jersey WebCT Rectars & Electronic Crading Information System (RECIS)                                                                                                   | Mailing List Help Log Out |
| View Bosters - Johand Course - View Status - Grant/Raugha Brinkages                                                                                                    |                           |
| New Rosers Aploed Course View Craces draitor revoke Privrieges                                                                                                    |                           |
| Class Rosters Drill-down Search                                                                                                    |                           |
| Quick Search Drill-down Search                                                                                                    |                           |
|                                                                                                    |                           |
| - CHOOSE ROSTER                                                                                                    |                           |
| Semester: Fall 2005 💌                                                                                                    |                           |
| Unit: 21 : Newark College of Arts & Sciences 💌                                                                                                    |                           |
| Subject: 080: ART                                                                                                    |                           |
| Sections:                                                                                                    |                           |
| (Ctrl + click for<br>multiple selections)                                                                                                    |                           |
|                                                                                                    |                           |
| Retrieve Roster                                                                                                    |                           |
|                                                                                                    |                           |
|                                                                                                    |                           |
| Links to campus web sites: <u>Lamoen, Newark, new pruntwick/Piscataway, kutgers University</u> .<br>For assistance, contact the Help Desks in: <u>Camden, Newark</u> , or <u>New Brunswick/Piscataway</u> . | RUTGERS                   |
|                                                                                                    |                           |
|                                                                                                    |                           |
|                                                                                                    |                           |
|                                                                                                    |                           |
| Solution 2018 Sending request to www.acst2.rutgers.edu                                                                                                    |                           |

- Select Semester
- Select Unit
- Select Subject
- Select Course
- Select Section
- Click on
   "Retrieve Roster"

## **GRADING WARNING ROSTER**

(Note: Information on display is strictly for instructional purposes and does not reflect actual grading)

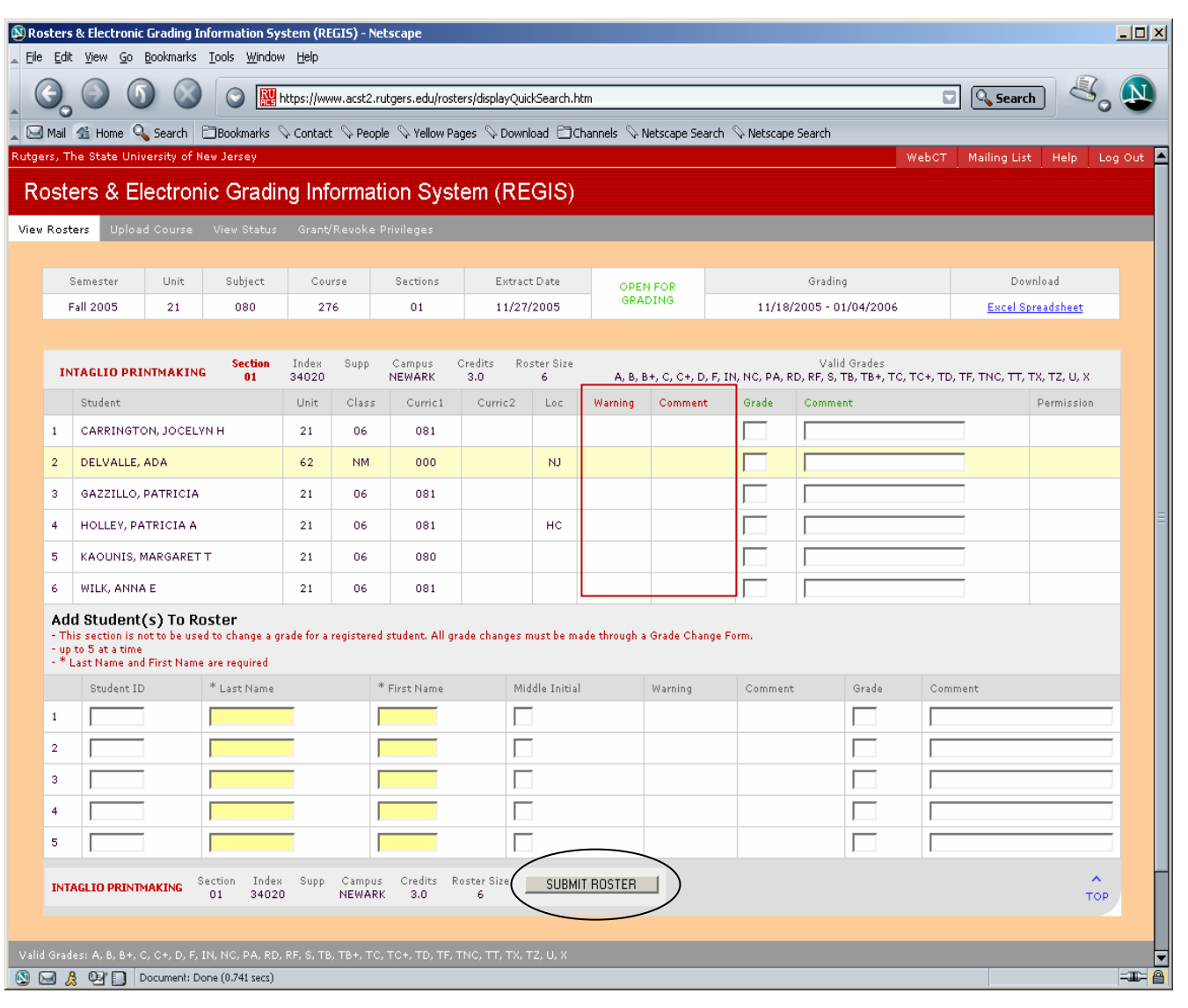

(Note: Warning rosters are generally available between the fourth and seventh week of semester)

• Enter warning grades in the warning column.

(Note: Warning grades are as follows:

- W1 = Warning for poor performance
- W2 = Warning for poor attendance
- W3 = Warning for both poor attendance and poor performance)
- Enter comments next to the warning grades.
- Once all grades and comments are entered click on "Submit Roster".

#### **GRADING FINAL ROSTER**

(Note: Information on display is strictly for instructional purposes and does not reflect actual grading)

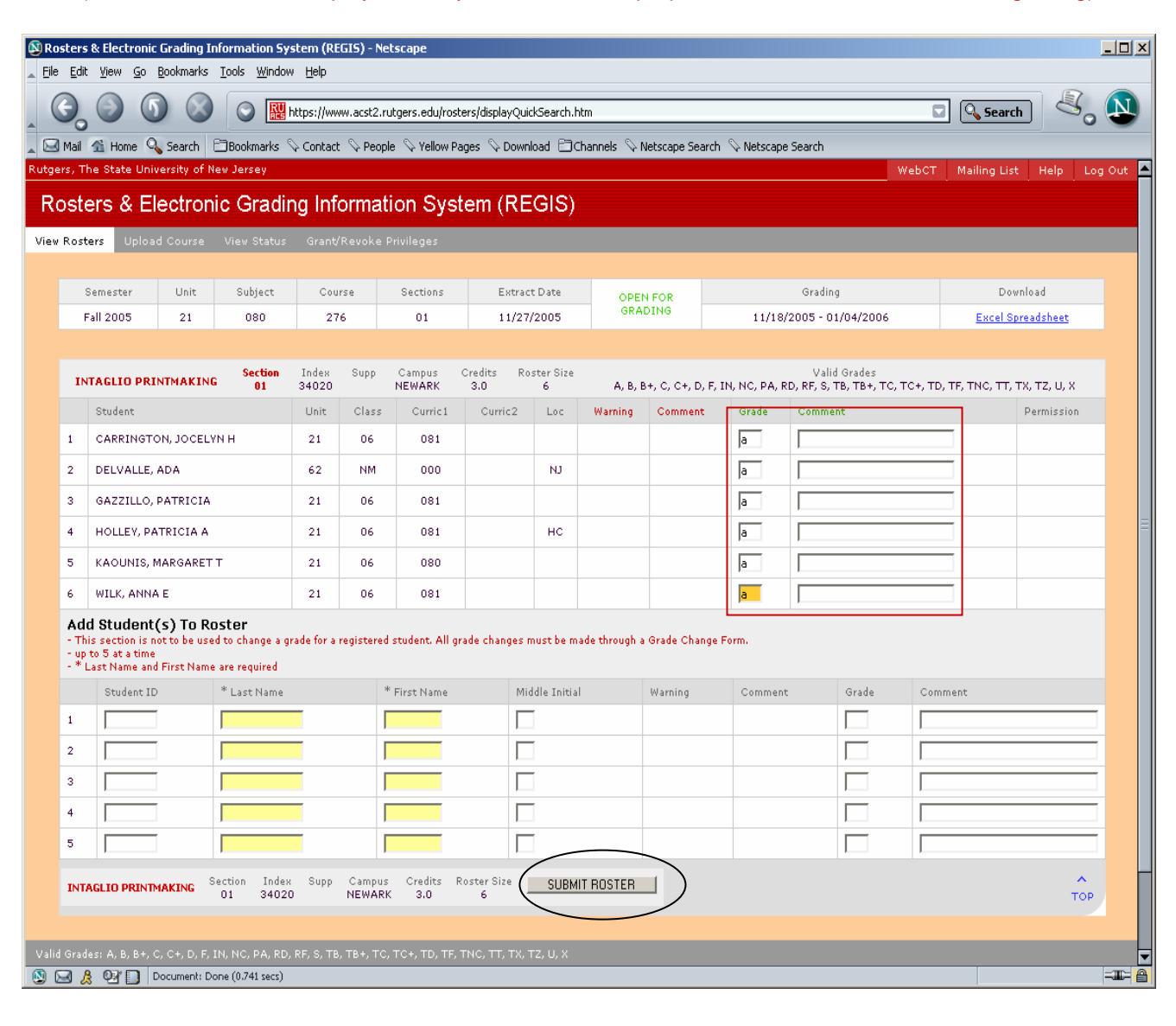

#### (Note: The system will log out users after one hour)

- Enter grades in the grade boxes
- Enter comments in the comment boxes next to the student's grade

(Note: grades not submitted will default to blank and may be resubmitted during open grading period.)

(Note: If there is a need to add students to the roster, see next slide before clicking on "Submit Roster")

Click on "Submit Roster".

## ADDING STUDENTS TO ROSTER

(Note: Information on display is strictly for instructional purposes and does not reflect actual grading)

| Rosters & Electronic Grading Information System (REGIS) - Netscape     Elle Edit View Generotes Toole Window Help |                                                                                                    |                                                                 |                                          |                                                    |               |               |                      |                  |              |                    |              |                        |                    | <u>-                                    </u> |                  |                  |         |
|----------------------------------------------------------------------------------------------------|----------------------------------------------------------------------------------------------------|-----------------------------------------------------------------|------------------------------------------|----------------------------------------------------|---------------|---------------|----------------------|------------------|--------------|--------------------|--------------|------------------------|--------------------|----------------------------------------------|------------------|------------------|---------|
|                                                                                                    | Image: Search       Image: Search       Image: Search< |                                                                 |                                          |                                                    |               |               |                      |                  |              |                    |              |                        |                    |                                              | Search           |                  |         |
| utge                                                                                                    | tgers, The State University of New Jersey MebCT Mailing List Help Log Out                                                                                                    |                                                                 |                                          |                                                    |               |               |                      |                  |              |                    |              |                        |                    |                                              | g Out 🔺          |                  |         |
| R                                                                                                    | Rosters & Electronic Grading Information System (REGIS)                                                                                                    |                                                                 |                                          |                                                    |               |               |                      |                  |              |                    |              |                        |                    |                                              |                  |                  |         |
| View                                                                                                    | Rost                                                                                                    | ers Uploa                                                       | id Course                                | View Status                                        | Grant/        | 'Revoke       | e Privileges         |                  |              |                    |              |                        |                    |                                              |                  |                  |         |
|                                                                                                    | 9                                                                                                    | Semester                                                        | Unit                                     | Subject                                            | Cou           | rse           | Sections             | Ex               | tract Date   | OPEN FOR           |              |                        | Grading            |                                              | Dow              | nload            |         |
|                                                                                                    | F                                                                                                    | all 2005                                                        | 21                                       | 080                                                | 27            | 6             | 01                   | 11               | /27/2005     | GRA                | DING         | 11/18                  | 3/2005 - 01/04/200 | 16                                           | <u>Excel Sp</u>  | <u>readsheet</u> |         |
|                                                                                                    | INTAGLIO PRINTMAKING Section                                                                                                    |                                                                 |                                          |                                                    | Index         | Supp          | Campus               | Credits          | Roster Size  |                    |              |                        | Valid Grades       |                                              |                  |                  |         |
|                                                                                                    |                                                                                                    | Student                                                         |                                          | - 01                                               | 34020<br>Unit | Class         | s Curric1            | 3.0<br>Curric    | 2 Loc        | A, B, E<br>Warning | Comment      | , IN, NC, PA,<br>Grade | Comment            | TC, TC+, TD,                                 | TF, INC, IT, I   | X, TZ, U, X      |         |
|                                                                                                    | 1                                                                                                    | CARRINGT                                                        | ON, JOCEL                                | YN H                                               | 21            | 06            | 081                  |                  |              |                    |              | а                      |                    |                                              | -                |                  |         |
|                                                                                                    | 2                                                                                                    | DELVALLE,                                                       | ADA                                      |                                                    | 62            | NM            | 000                  |                  | UN L         |                    |              | a                      |                    |                                              |                  |                  |         |
|                                                                                                    | 3                                                                                                    | GAZZILLO,                                                       | PATRICIA                                 |                                                    | 21            | 06            | 081                  |                  |              |                    |              | a                      | ,<br>              |                                              |                  |                  |         |
|                                                                                                    | 4                                                                                                    | HOLLEY, PA                                                      | ATRICIA A                                |                                                    | 21            | 06            | 081                  |                  | нс           |                    |              | a                      |                    |                                              |                  |                  |         |
|                                                                                                    | 5                                                                                                    | KAOUNIS, I                                                      | MARGARET                                 | т                                                  | 21            | 06            | 080                  |                  |              |                    |              | a                      |                    |                                              |                  |                  |         |
|                                                                                                    | 6                                                                                                    | WILK, ANN                                                       | ΑE                                       |                                                    | 21            | 06            | 081                  |                  |              |                    |              | a                      | ,                  |                                              |                  |                  |         |
|                                                                                                    | Ade<br>- Th<br>- up<br>- * L                                                                                                    | d Student<br>is section is r<br>to 5 at a time<br>.ast Name and | (s) To R<br>not to be use<br>d First Nam | <b>oster</b><br>ed to change a g<br>e are required | rade for a    | register      | ed student. All o    | rade chang       | es must be m | ade through a      | Grade Change | e Form.                | contra             |                                              |                  |                  |         |
|                                                                                                    | 1                                                                                                    |                                                                 | ī                                        | Smith                                              | _             |               | Man                  |                  |              |                    | warning      | Commer                 | a Grade            | atter                                        | ided all classes | $\rightarrow$    | -       |
|                                                                                                    | 2                                                                                                    |                                                                 |                                          |                                                    | _             |               | in all               |                  |              |                    |              |                        |                    |                                              |                  |                  |         |
|                                                                                                    | 3                                                                                                    |                                                                 | 1                                        |                                                    | -             |               |                      |                  |              |                    |              |                        |                    |                                              |                  |                  | -       |
|                                                                                                    | 4                                                                                                    |                                                                 | 1                                        |                                                    | -             |               |                      |                  |              |                    |              |                        |                    |                                              |                  |                  | -       |
|                                                                                                    | 5                                                                                                    |                                                                 | 1                                        |                                                    | -             |               |                      |                  |              |                    |              |                        |                    |                                              |                  |                  |         |
|                                                                                                    | INT                                                                                                    | AGLIO PRINT                                                     | MAKING                                   | Section Inde:<br>01 3402                           | < Supp<br>O   | Campi<br>NEWA | us Credits<br>RK 3.0 | Roster Size<br>6 | SUBM         | IT ROSTER          |              |                        |                    |                                              |                  | тор              |         |
| Valio                                                                                                    | Grad                                                                                                    | es: A, B, B+,                                                   | C, C+, D, F,                             | IN, NC, PA, RD                                     | , RF, S, TB   | , ТВ+, Т      | С, ТС+, ТD, ТF,      | τnc, ττ, 1       | ΓΧ, ΤΖ, U, X |                    |              |                        |                    |                                              |                  |                  | - TT- 0 |
|                                                                                                    | <u>s</u> 2                                                                                                    | 8 E 🛛                                                           | Document: D                              | one (0.741 secs)                                   |               |               |                      |                  |              |                    |              |                        |                    |                                              |                  |                  |         |

If a student is not on your roster, you may add students at the bottom of the roster (addendum section)

- Enter Student ID
- Enter Last Name
- Enter First Name
- Enter Middle Initial
- Enter Grade
- Enter comment

Once all grades are entered, necessary comments have been made, and added missing students

 Click "Submit Roster"

#### **INVALID GRADING**

(Note: Information on display is strictly for instructional purposes and does not reflect actual grading)

| Ros         | ters              | s & Electroni                   | c Grading I        | nformation Sy                | stem (RE       | GIS) - M | letscape   | 2          |                 |              |                |                 |               |               |                    |               |                              | _ 🗆 ×     |
|-------------|-------------------|---------------------------------|--------------------|------------------------------|----------------|----------|------------|------------|-----------------|--------------|----------------|-----------------|---------------|---------------|--------------------|---------------|------------------------------|-----------|
| Eile        | Edi               | t ⊻iew <u>G</u> o               | Bookmarks          | <u>T</u> ools <u>W</u> indow | / <u>H</u> elp |          |            |            |                 |              |                |                 |               |               |                    |               |                              |           |
|             | )                 |                                 | $\mathbf{D}$       | S 🔛                          | nttps://ww     | w.acst2  | .rutgers.e | edu/rostei | s/submitCla     | ssRosters.   | htm            |                 |               |               | 1                  |               | Search                       | o 💫       |
|             | Mail              | 🟦 Home 🤇                        | Search             | 🖹 Bookmarks 🤇                | 🖓 Contact      | N Peo    | ople 🔍 Y   | ellow Pag  | es 🛇 Dow        | nload 🗎 🤇    | Channels 🔍 M   | letscape Searc  | h 🛇 Netscap   | e Search      |                    |               |                              |           |
| utger       | s, T              | 'he State Un                    | iversity of N      | lew Jersey                   |                |          |            |            |                 |              |                |                 |               |               | WebCT              | Mailii Mailii | ng List 🛛 Help               | Log Out 🔺 |
| Ro          | st                | ers & E                         | lectron            | ic Gradir                    | ng Info        | orma     | tion       | Syste      | em (RE          | EGIS)        |                |                 |               |               |                    |               |                              |           |
| View I      | Rost              | ters Uploa                      | ad Course          | View Status                  | Grant/         | Revoke   | e Privileg | es         |                 |              |                |                 |               |               |                    |               |                              |           |
|             |                   | - ·                             | 11.5               | 0.11                         |                |          |            |            | <b>F</b> .      |              |                |                 |               |               |                    |               | <b>N</b> 1 1                 | - 1       |
|             |                   | Semester                        | 21                 | Subject<br>080               | 27             | rse<br>6 | Sect       | 1          | Extra           | ct Date      | OPEN<br>GRAI   | I FOR           | 11/18         | Grading       | 04/2006            | F             | Download<br>scel Spreadsheet |           |
|             |                   | ran 2003                        | 21                 | 000                          | 21             | 0        | 0          |            |                 |              |                |                 | 11/18         | ,2000 - 01/   | 04/2006            | E             | Acei opreausileet            |           |
|             |                   |                                 |                    |                              |                |          |            |            |                 |              |                |                 |               |               |                    |               |                              |           |
|             |                   | Tho a                           | rado ie            | invalid                      |                |          |            |            |                 |              |                |                 |               |               |                    |               |                              |           |
|             | 1                 | The g                           | rade ie            | invalid                      |                |          |            |            |                 |              |                |                 |               |               |                    |               |                              |           |
|             |                   | The g                           | rade is            | mvand.                       |                |          |            |            |                 |              |                |                 |               |               |                    |               |                              |           |
|             | 1                 | Fields                          | marke              | d with red                   | d are i        | inval    | id. Th     | e clas     | s roste         | er will      | not be s       | ubmitte         | d until a     | ill errors    | s are corre        | cted.         |                              |           |
|             |                   |                                 |                    |                              |                |          |            |            |                 |              |                |                 |               |               |                    |               |                              |           |
|             |                   | TACLIC DD                       |                    | Section                      | Index          | Supp     | Camp       | us C       | redits R        | oster Size   |                |                 |               | Valid (       | Grades             |               |                              |           |
|             | I                 | Student                         | INTRACIN           | ° 01                         | 34020          | Class    | NEWA       | RK         | 3.0<br>Curric 2 | 6            | A, B, B        | +, C, C+, D, F, | IN, NC, PA, F | RD, RF, S, TE | 3, ТВ+, ТС, ТС+, Т | D, TF, TN     | C, TT, TX, TZ, U, X          |           |
|             | 1                 | CAPPINGT                        | ON JOCEU           | /N H                         | 21             | 06       |            | 181        | odificz         | Loc          | wannig         |                 |               |               |                    | _             | Permission                   |           |
|             | *<br>2            | DELVALLE                        | ADA                |                              | 62             | NM       |            | 000        |                 | NI           |                | (               | <u>A.</u>     | $\rightarrow$ |                    | _             |                              |           |
|             | -<br>-            | CA227ULO                        | DATRICIA           |                              | 02             | 07       |            |            |                 | 10           |                |                 |               | 1             |                    | _             |                              |           |
|             | з                 | GAZZILLO                        | , PATRICIA         |                              | 21             | 06       |            |            |                 |              |                |                 | A             |               |                    | _             |                              |           |
|             | 4                 | HOLLEY, P                       | ATRICIA A          |                              | 21             | 06       | (          | 081        |                 | нс           |                |                 | A             |               |                    | _             |                              |           |
|             | 5                 | KAOUNIS,                        | MARGARET           | Т                            | 21             | 06       | 0          | 080        |                 |              |                |                 | A             |               |                    |               |                              |           |
|             | 6                 | WILK, ANN                       | AE                 |                              | 21             | 06       | 0          | 081        |                 |              |                |                 | A             |               |                    |               |                              |           |
|             | Pe                | nding Ros                       | ter Addit          | tions                        |                |          |            |            |                 |              |                |                 |               |               |                    |               |                              |           |
|             |                   | Student ID                      | Last Name          | First Name                   | Middle I       | nitial   | Warning    | Comme      | nt Grade        | Comme        | nt             |                 |               |               |                    |               |                              |           |
|             | 1                 | 10000000                        | Smith              | Mary                         |                |          |            |            | A               | attende      | d all classes  |                 |               |               |                    |               |                              |           |
|             | Ad                | d Student                       | t(s) To R          | oster                        |                |          |            |            |                 |              |                |                 |               |               |                    |               |                              |           |
|             | - Th<br>- up<br>* | is section is<br>to 5 at a time | not to be use<br>e | ed to change a gi            | rade for a i   | register | ed studen  | t. All gra | te changes      | must be m    | iade through a | Grade Change    | Form.         |               |                    |               |                              |           |
|             |                   | Last Name an                    | o First Name       | * Last Name                  |                |          | * First b  | lame       | 1.4             | iddla Tairi- |                | Marning         | Common        | +             | Grada              | mmer*         |                              |           |
| Validu      | Grad              | es: A. B. B+                    | C. C+. D_E.        | IN. NC. PA. PD.              | RF. S. TR      | . TB+. T | C. TC+_1   | TD. TF. I  | NC. TT. TX.     | TZ. II. X    |                | warning         | Commen        |               | Grade C0           | mnent         |                              |           |
| <b>N</b> (2 | 3/                | 8 @r 🗋                          | Document: D        | one (0.812 secs)             |                |          |            |            |                 |              |                |                 |               |               |                    |               |                              | =11:-     |

If invalid grades are submitted, the roster will not be processed after the "Submit Roster" is clicked.

- The subsequent screen will display a notation at the top of the roster highlighted in pink and red.
- Students with invalid grades will be highlighted in red.

(Note: Valid grades available for use on roster are displayed at the top of the roster.)

- Correct invalid grades
- Click on "Submit Roster"

#### SUCCESSFUL SUBMISSION OF ROSTER

(Note: Information on display is strictly for instructional purposes and does not reflect actual grading)

| loster                                                                                                    | 5 & Electron      | ic Grading I                  | nformation Sy                | stem (F        | REGIS) - M | Netscape     |                    |           |               |                 |                 |                            |                                  |                  |                  | _0,       |
|----------------------------------------------------------------------------------------------------|-------------------|-------------------------------|------------------------------|----------------|------------|--------------|--------------------|-----------|---------------|-----------------|-----------------|----------------------------|----------------------------------|------------------|------------------|-----------|
| le <u>E</u> di                                                                                                    | t ⊻iew <u>G</u> o | Bookmarks                     | <u>T</u> ools <u>W</u> indov | Help           |            |              |                    |           |               |                 |                 |                            |                                  |                  |                  |           |
| G,                                                                                                    |                   | 5 🛛                           |                              | https://v      | /ww.acst2  | .rutgers.e   | du/rosters/s       | ubmitClas | sRosters.htm  |                 |                 |                            |                                  | <b>_</b>         | Search (         | لانى 🕓    |
| 🛛 Mail                                                                                                    | 🟦 Home '          | 🔍 Search                      | Bookmarks                    | 🗟 Conta        | ct 🛇 Pec   | ople 🛇 Ye    | llow Pages         | S Dowr    | iload 🖹 Chanr | nels 🔍 Nel      | scape Search    | 🖗 Netscape Search          | 1                                |                  |                  |           |
| gers, T                                                                                                    | 'he State Ur      | niversity of N                | New Jersey                   |                |            |              |                    |           |               |                 |                 |                            | W                                | ebCT Mailin      | g List 🛛 Help    | b Log Out |
| lost                                                                                                    | ers & E           | Electror                      | nic Gradir                   | ng In          | forma      | ition \$     | System             | ו (RE     | GIS)          |                 |                 |                            |                                  |                  |                  |           |
| w Ros                                                                                                    | ters Uplo         | ad Course                     | View Status                  | Gran           | t/Revoke   | e Privileg   | 25                 |           |               |                 |                 |                            |                                  |                  |                  |           |
|                                                                                                    |                   | 11-24                         | o line                       |                |            |              |                    | -         |               |                 |                 | 0                          | De a                             |                  | Developed        |           |
|                                                                                                    | Semester          | Unit                          | Subject                      |                | ourse      | Secti        | ons                | Extrac    | t Date        | OPEN F<br>GRADI | OR NG           | Grad                       | 11ng                             | -                | Download         |           |
|                                                                                                    | Fair 2005         | 21                            | 080                          | 2              | :76        | 01           |                    |           |               |                 |                 | 11/18/2005 -               | 01/04/2006                       | Ex               | cei Spreadshe    | 25        |
| 11                                                                                                    | TAGLIO PF         | INTMAKIN                      | Section<br>G 01              | Index<br>34020 | Supp       | Camp<br>NEWA | us Credi<br>RK 3.0 | its Ro    | ster Size     | A, B, B+,       | C, C+, D, F, IN | V.<br>I, NC, PA, RD, RF, S | alid Grades<br>S, TB, TB+, TC, T | °C+, TD, TF, TNC | ;, тт, тх, тz, u | J, X      |
|                                                                                                    | Student           |                               |                              |                | Unit       | Clas:        | s Cu               | rric1     | Curric2       | Loc             | Warning         | Comment                    | Grade                            | Comment          | Permissio        | n         |
| 1                                                                                                    | CARRING           | топ, јосеі                    | LYN H                        |                | 21         | 06           | 0                  | 81        |               |                 |                 |                            | A                                |                  |                  |           |
| 2                                                                                                    | DELVALL           | E, ADA                        |                              |                | 62         | NM           | 0                  | 00        |               | UЛ              |                 |                            | A                                |                  |                  |           |
| з                                                                                                    | GAZZILL           | O, PATRICIA                   | 4                            |                | 21         | 06           | 06 081             |           |               |                 |                 |                            | A                                |                  | _                |           |
| 4                                                                                                    | HOLLEY,           | PATRICIA A                    | •                            |                | 21         | 06 08        |                    | 81        |               | нс              |                 |                            | A                                |                  |                  |           |
| 5                                                                                                    | KAOUNIS           | S, MARGARE                    | тт                           |                | 21         | 06 080       |                    | 80        |               |                 |                 |                            | A                                |                  |                  |           |
| 6                                                                                                    | WILK, AN          | NA E                          | tions                        |                | 21         | 06           | 0                  | 81        |               |                 |                 |                            | A                                |                  |                  |           |
| FC                                                                                                    | Student ID        | Last Name                     | First Name                   | Middle         | Initial    | Warning      | Comment            | Grade     | Comment       |                 |                 |                            |                                  |                  |                  |           |
| 1                                                                                                    |                   | Smith                         | Maru                         |                | Inclui     |              | oonnene            | A         | attended all  | classes         |                 |                            |                                  |                  |                  |           |
| A       attended all classes         Add Student(s) To Roster       A       attended all classes         - This section is not to be used to change a grade for a registered student. All grade changes must be made through a Grade Change Form.       - This section is not to be used for a registered student. All grade changes must be made through a Grade Change Form.         - * Last Name and First Name       * First Name       Middle Initial       Warning       Comment       Grade       Comment         1       * Last Name       * First Name       Middle Initial       Warning       Comment       Grade       Grade       Grade         2 |                   |                               |                              |                |            |              |                    |           |               |                 |                 |                            |                                  |                  |                  |           |
| d Grad                                                                                                    | les: A, B, B+,    | . C, C+, D, F,<br>Document: D | IN, NC, PA, RD,              | RF, S, T       | в, тв+, т  | с, тс+, т    | D, TF, TNC,        | тт, тх,   | TZ, U, X      |                 |                 |                            | 1                                | ,                |                  |           |

Once roster has been successfully submitted, a note highlighted in green at the top of the roster will state "The Class Roster has been successfully saved".

- You may want to print a copy of the Roster for your records at this point, or down load it as an Excel Spreadsheet which will have more complete information.
- Once finished, you may view/grade another roster or click on "LOGOUT" on the upper right hand corner of the screen.

.